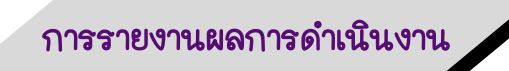

- 1. เข้าเว็บ <u>http://healthkpi.moph.go.th/</u>
  - 1.1 กรณีที่ยังไม่เป็นสมาชิกให้สมัครเข้าใช้งานระบบก่อน ไปดูข้อ 2
  - 1.2 กรณีที่เป็นสมาชิกในระบบแล้ว ไปดูข้อ 3

| healthkpi ≡                                                                                                    | Q Search                                                                                                    | <sup>Bestimma</sup> 2563 ⊞ ∷≡                                         |
|----------------------------------------------------------------------------------------------------|----------------------------------------------------------------------------------------------------|-----------------------------------------------------------------------|
| LOGIN<br>③ Signup<br>Ø Login                                                                                       | Dashboard         / HEALTH KPI           Welcome to 2 13งบประมาณ<br>โตรมาส         ปังบประมาณ<br>2563                                                                                                    | וו<br>וו<br>זיגע גראו מיזער פין<br>גער גראו געראו<br>ד5               |
| DASHBOARD                                                                                                    | Success rate - สัตสัวนการบรรลุผลสำเร็จตัวขี้วัด โอรมาส 1 โอรมาส 2 โอรมาส 3 โอรมาส 4                                                                                                    | KPI By Excellence                                                     |
| <ul> <li>➡ 2563</li> <li>➡ 2562</li> <li>➡ 2561</li> <li>➡ 2560</li> <li>➡ Activities</li> <li>➡ Status</li> </ul> | • ม่านอำรัร         • ไม่ม่านอำรัร           100         ประเทศ           100         67           00         67           00         อำรัรลงผ่าน           14.67% อำรัรลงผ่าน         14.67% อำรัรลงผ่าน           100         11         75                                                                                                    | 105 KPIs                                                              |
| PAGES                                                                                                    | 40<br>41 unu KPI 471 unu KPI 47 | P&P SERVICE<br>• 25 cf • 52 cf<br>PEOPLE GOVERNANCE<br>• 2 cf • 25 cf |

2. การสมัครเข้าใช้งานระบบ

2.1 ไปที่ signup

2.2 กรอกข้อมูลให้เรียบร้อย ได้แก่ รหัสประจำตัวประชาชน กำหนดรหัสผ่านรหัสหน่วยงาน ชื่อสกุล ตำแหน่ง หน่วยงาน(ให้พิมพ์อย่างน้อย 3 ตัวอักษร) Email และ M กดยอมรับเงื่อนไข

2.3 กด Create Account

2.4 ไปที่ Email ที่สมัคร และกดยืนยันการลงทะเบียน (แนะนำให้ใช้ gmail เนื่อง Hotmail ลิ้งค์ยืนยันอาจอยู่ใน junk mail หรือจดหมายขยะ) หลังจากนั้นเข้าใช้งานตามปกติ

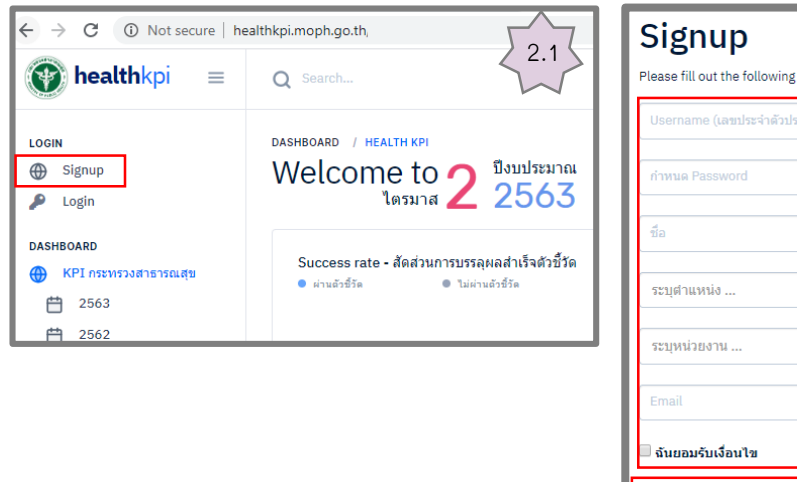

| Signup                                          |
|-------------------------------------------------|
| Please fill out the following fields to signup: |
| Username (เสขประจำตัวประชาชน)                   |
| กำหนด Password                                  |
| ชื่อ นามสกุล                                    |
| ระบุศาแหน่ง 🔻                                   |
| ระบุหม่วยงาน 💌                                  |
| Email                                           |
| 🗆 ฉันขอมรับเงื่อนไข                             |
| Create Account 2.3                              |
| Create Account 2.3                              |

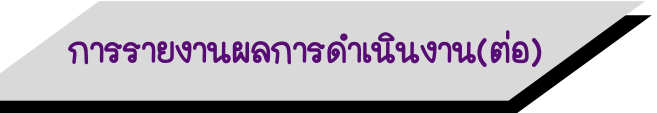

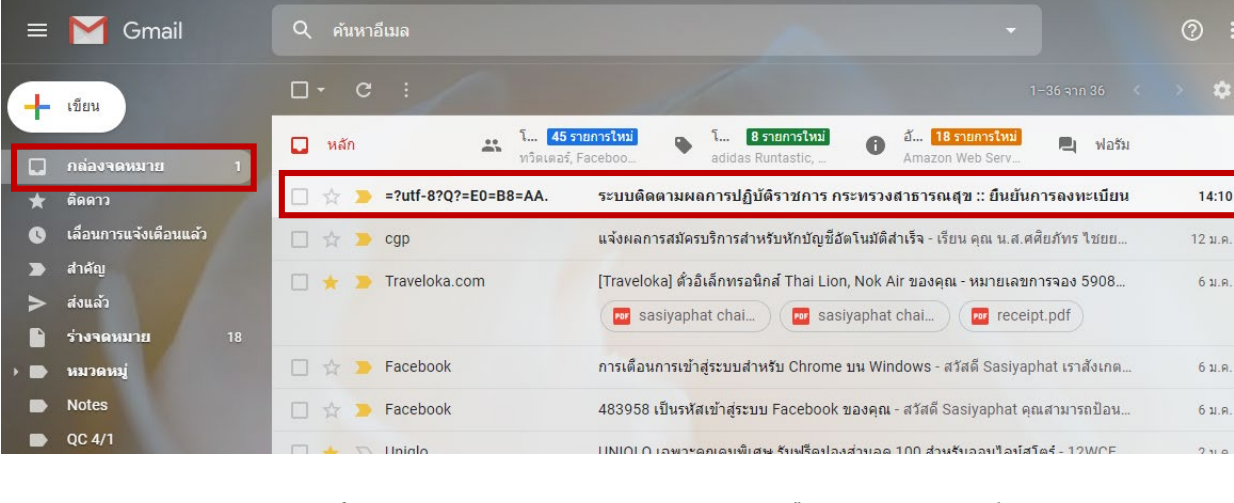

#### ระบบติดตามผลการปฏิบัติราชการ กระทรวงสาธารณสุข :: ยืนยันการลงทะเบียน 🖶 🖶 🗷 🗩 กล่องจดหมาย ×

=?utf-8?Q?=E0=B8=AA=E0=B8=B3=E0=B8=99=E0=B8=B1?= =?utf-8?Q?=E0=B8=81=E0... 14:10 (4 นาทีที่ผ่านมา) 📩 🔦 🧍

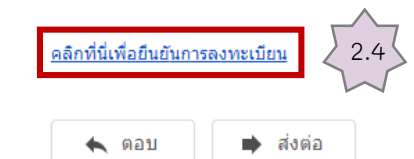

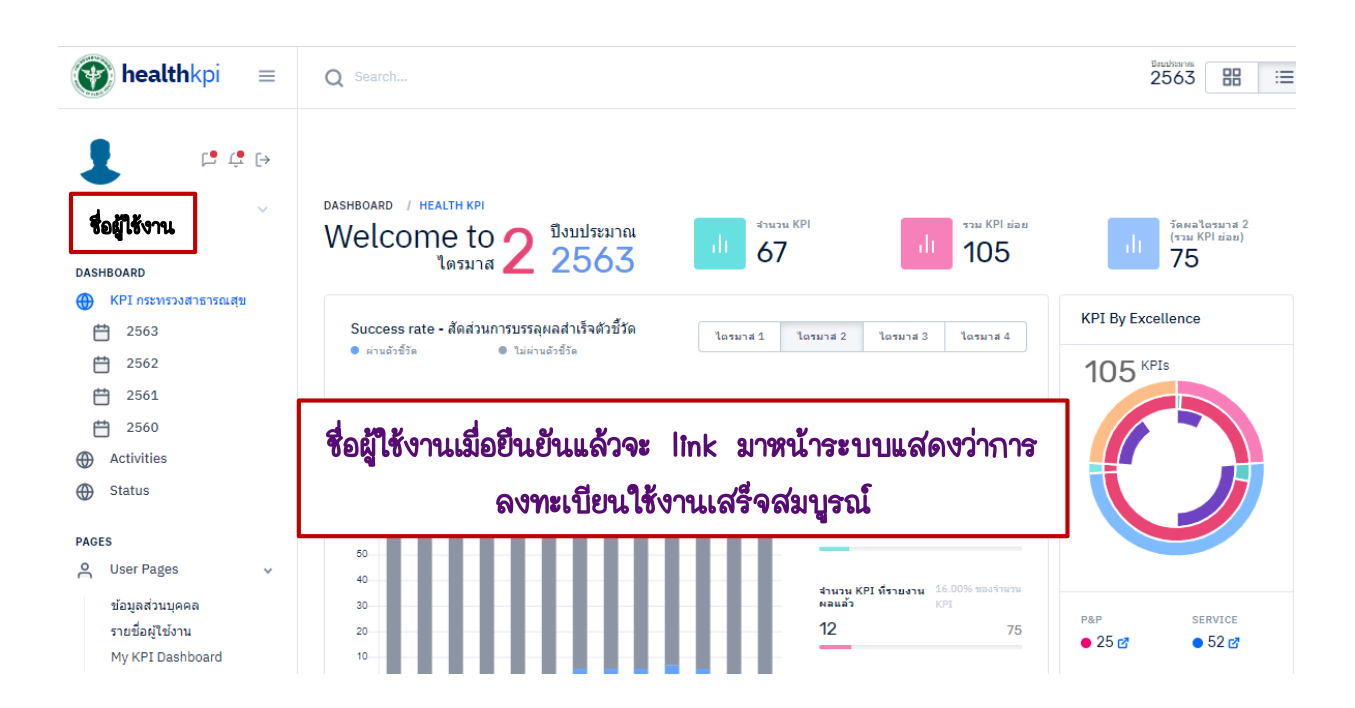

การรายงานผลการดำเนินงาน(ต่อ)

- 3. เข้าใช้งานระบบ
  - 3.1 ไปที่ login
  - 3.2 กรอกเลขประจำตัวประชาชน และ รหัสผ่าน (Password)
  - 3.3 กด login

| ← → C ③ Not secure   he                                                                                                    | althkpi.moph.go.th                                                                                                   | 1.1                                                                 |
|----------------------------------------------------------------------------------------------------|----------------------------------------------------------------------------------------------------|---------------------------------------------------------------------|
| healthkpi ≡                                                                                                    | Q Search                                                                                                    | Login ×                                                             |
| LOGIN<br>Signup<br>Login                                                                                                    | Dashboard         / HEALTH KPI           Welcome to ใดรมาส         ปังบประมาณ<br>2563         เป็น         รามวน KPI | ระบุข้อมูลด้านล่างเพื่อ Login เข้าสู่ระบบ:<br>เลขประจำดัวประชาชน    |
| DASHBOARD         ↓           ⊕         КРІ пระทรวงสาธารณสุข           ⊕         2563           ⊕         2562           ⊕         2561 | Success rate - สัตส่วนการบรรลุผลสำเร็จดัวขี้วัด<br>● ผ่านอ้าซีวัด ● ไม่ผ่านอ้าซีวัด<br>100                           | Password                                                            |
| 2560     Activities     Status                                                                                                    | 80                                                                                                    | Remember me<br>หากลืม Password คลิกที่นี่ เพื่อ Reset Password ใหม่ |
| PAGES Vuser Pages V                                                                                                    | 50<br>40<br>30<br>20                                                                                                 | Login 3.3                                                           |

4. การรายงานผลการดำเนินงานตัวชี้วัด เงื่อนไข คือ

- 🗲 ต้องเป็นสมาชิกในระบบ
- ต้องได้รับการกำหนดสิทธิ์เป็นผู้รายงานผลจาก Admin กองยุทธศาสตร์และแผนงาน โดยการส่งรายชื่อ(user) พร้อมระบุตัวชี้วัดที่จะรายงานมายัง

Email: spd.data2.kpi@gmail.com

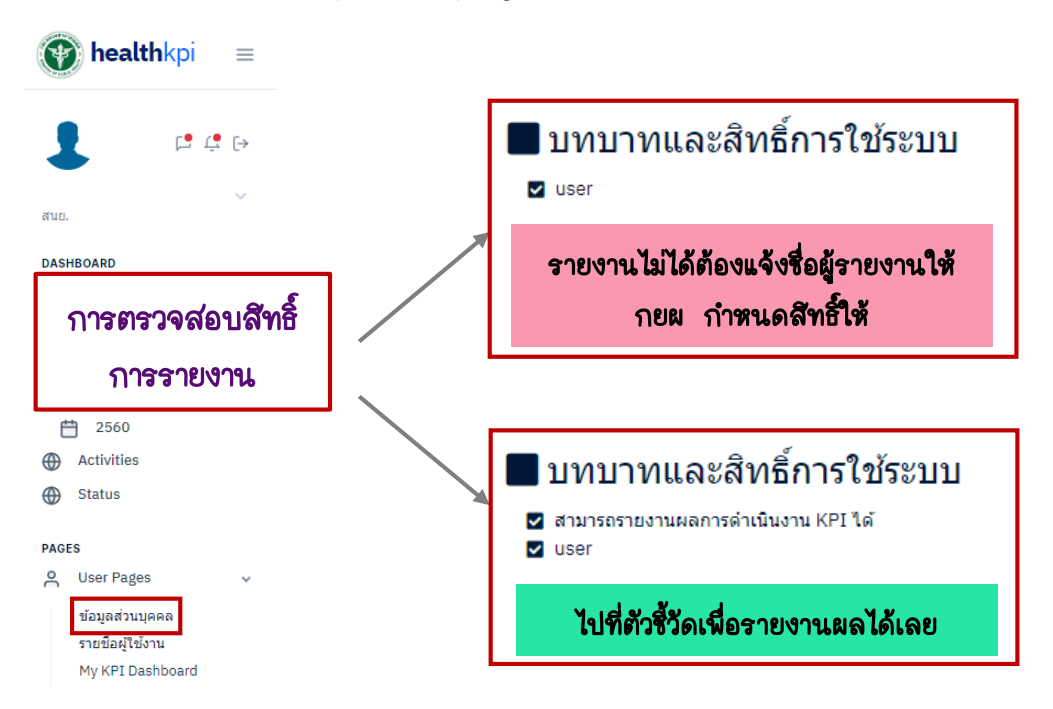

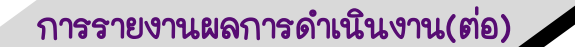

5. รายงานผลการดำเนินงาน

- 5.1 login และไปที่มุมบนขวาที่รูป 📰 แล้วคลิก 1 ครั้ง
- 5.2 เลื่อนลงมาข้างล่างจนพบตัวชี้วัดที่จะรายงาน จากนั้นคลิกไปที่ชื่อตัวชี้วัด 1 ครั้ง
- 5.3 ไปที่ 🗹 รายงานผลการตำเนินงาน
- 5.4 การรายงานผลการดำเนินงานให้บันทึกข้อมูลตามตัวแปรในรายละเอียดตัวชี้วัด(template)

และสามารถแนบไฟล์ได้โดยกดที่ 🔔

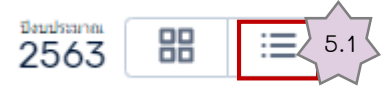

013 HDC ร้อยละการตรวจติดตามกลุ่มสงสัยป่วยโรคเบาหวาน และ/หรือความดันโลหิตสูง

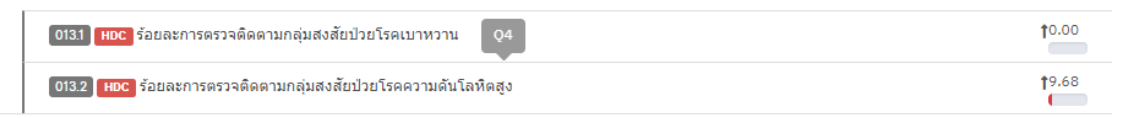

014) ร้อยละของจังหวัดมีการขับเคลื่อนมาตรการยุติการใช้สารเคมีทางการเกษตรที่มีอันตรายสูงร่วมกับหน่วยงานที่เกี่ยวข้องในระดับส่วนกลาง และภูมิภาค อย่างน้อย 🕇 0.00 จังหวัดละ 1 เรื่อง

015 🞮 ร้อยละของจังหวัดมีระบบรับแจ้งข่าว การใช้/ป่วยจากการสัมผัส สารเคมีทางการเกษตร 3 ชนิด (พาราควอต คลอร์ไพริฟอส ไกลโฟเสต) โดยประชาชน/อสม. 10. ผ่าน Mobile Application สู่หน่วยบริการ (คลินิกสารเคมีเกษตร/คลินิกโรคจากการทำงาน)

016 🔼 ร้อยละของจังหวัดมีการจัดทำฐานข้อมูลอาชีวอนามัยและสั่งแวดล้อม (Occupational and Environmental Health Profile : OEHP) ด้านเกษตรกรรม และมี่10.00 การรายงานการเจ็บป่วยหรือเสียชีวิตจากสารเคมีทางการเกษตร (รหัสโรด T60)

017 ร้อยละของผลิตภัณฑ์สุขภาพกลุ่มเสี่ยงที่ได้รับการตรวจสอบได้มาตรฐานตามเกณฑ์ที่กำหนด

 0171 ร้อยละของผลิดภัณฑ์สุขภาพกลุ่มเสี่ยงที่ได้รับการตรวจสอบได้มาตรฐานตามเกณฑ์ที่กำหนด (ผักและผลไม้สด)
 10.00

 0172 ร้อยละของผลิดภัณฑ์สุขภาพกลุ่มเสี่ยงที่ได้รับการตรวจสอบได้มาตรฐานตามเกณฑ์ที่กำหนด (ผลิตภัณฑ์เสริมอาหารหรืออาหารกลุ่มเป้าหมายที่พบสาร 10.00

 0172 ร้อยละของผลิดภัณฑ์สุขภาพกลุ่มเสี่ยงที่ได้รับการตรวจสอบได้มาตรฐานตามเกณฑ์ที่กำหนด (ผลิตภัณฑ์เสริมอาหารหรืออาหารกลุ่มเป้าหมายที่พบสาร 10.00

 0173 ร้อยละของผลิดภัณฑ์สุขภาพกลุ่มเสี่ยงที่ได้รับการตรวจสอบได้มาตรฐานตามเกณฑ์ที่กำหนด (เครื่องสำอางกลุ่มเสี่ยง)
 10.00

 0173 ร้อยละของผลิดภัณฑ์สุขภาพกลุ่มเสี่ยงที่ได้รับการตรวจสอบได้มาตรฐานตามเกณฑ์ที่กำหนด (เครื่องสำอางกลุ่มเสี่ยง)
 10.00

 0174 ร้อยละของผลิดภัณฑ์สุขภาพกลุ่มเสี่ยงที่ได้รับการตรวจสอบได้มาตรฐานตามเกณฑ์ที่กำหนด (ผลิตภัณฑ์สนุนไพรกลุ่มเสี่ยง)
 10.00

DASHBOARD / KPI MONITORING

ตัวชี้วัดที่ 015: ร้อยละของจังหวัดมีระบบรับแจ้งข่าว การใช้/ป่วยจากการสัมผัส สารเคมีทางการ เกษตร 3 ชนิด (พาราควอต คลอร์ไพริฟอส ไกลโฟเสต) โดยประชาชน/อสม. ผ่าน Mobile Application สู่หน่วยบริการ (คลินิกสารเคมีเกษตร/คลินิกโรคจากการทำงาน)

№ 77 PROVINCES
 № КРІ ТЕМРІАТУ 5.3
 С'язикланалосійційнани

5.2

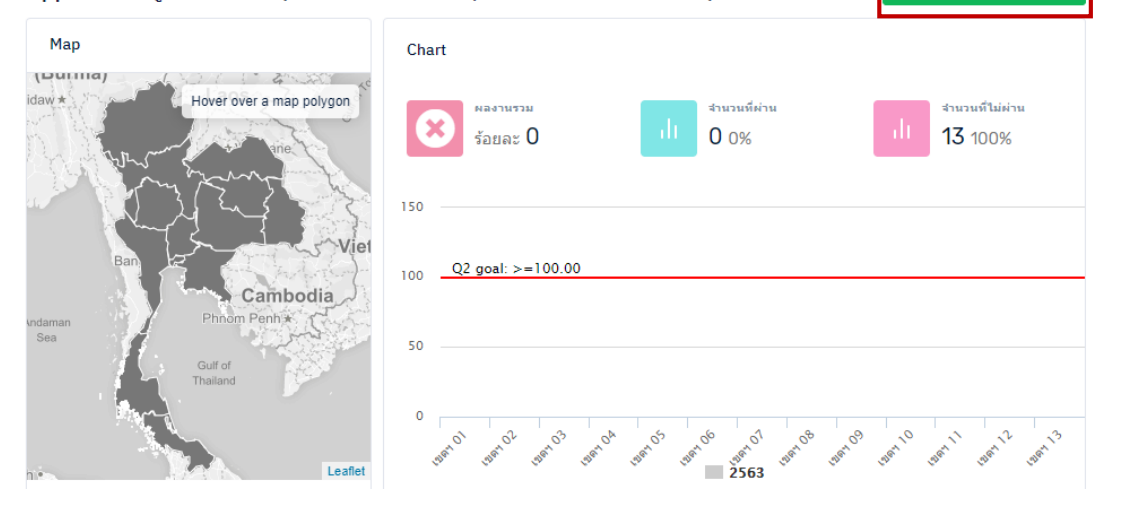

# การรายงานผลการดำเนินงาน(ต่อ)

| ด้วแปร            |                                                                                                    |
|-------------------|----------------------------------------------------------------------------------------------------|
|                   | 🗚 = จำนวนจังหวัดที่มีข้อมูลการสำรวจการใช้และปริมาณสารเคมีทางการเกษตร และการใช้สารหรือวิธีการอื่นที่ปลอดภัยไม่ใช่สารเคมี |
|                   | B = จำนวนจังหวัดทั้งหมด (76 จังหวัด ไม่รวม กทม.)                                                                        |
| สูรคำนวนตัวชี้วัด | (A/B)×100                                                                                                    |
| หมายเหตุ          |                                                                                                    |

Description

#### - บันทึกข้อมูลแบบไม่พันยอด.

กรณีรายงานผลรายใตรมาส: ให้บันทึกผลงานตามใตรมาสนั้นๆ ไม่ต้องรวมกับผลงานใตรมาสก่อนหน้า. กรณีรายงานผลรายครึ่งปี: ให้บันทึกผลงานรวมสองใตรมาสตามรอบ ไม่ต้องรวมกับผลงานรอบก่อนหน้า. กรณีรายงานผลรายปี: ให้บันทึกผลงานรวมตลอดทั้งปีงบประมาณ.

#### 🗆 Data

- ร้อยละของจังหวัดมีระบบรับแจ้งข่าว การใช่ ป่วยจากการสัมผัส สารเคมีทางการเกษตร 3 ชนิต (พาราควอด คลอร์ไพริฟอส ไกลโฟเสต) โดยประชาชน/อสม. ผ่าน Mobile Application สู่หน่วยบริการ (คลินิกสารเคมีเกษตร/ คลินิกโรคจากการทำงาน) แสดง **1 ถึง 76** จาก **76** ผลลัพธ์

| แสดง | 1 ถึง 76 จาก 76 ผลลัพธ์ |              |              |                  |              |              |       |                    |                    |                    |                    |               |              |
|------|-------------------------|--------------|--------------|------------------|--------------|--------------|-------|--------------------|--------------------|--------------------|--------------------|---------------|--------------|
|      |                         |              | ใดรมาส<br>1  | ไตรมาส<br>2      | ใตรมาส<br>3  | ใดรมาส<br>4  |       | 5.4                |                    |                    |                    |               |              |
| #    | หน่วยงาน                | B            | A            | A                | A            | A            | Files | Quick<br>Win<br>Q1 | Quick<br>Win<br>Q2 | Quick<br>Win<br>Q3 | Quick<br>Win<br>Q4 | Edit<br>Files | Last Update  |
| 1    | สสจ.สมุทรปราการ         | (not<br>set) | ุก           | เด not<br>1 ครื่ | set<br>K     | (not<br>set) |       |                    |                    |                    |                    | <b>1</b>      | 2019-11-22 1 |
| 2    | สสจ.นนทบุรี             | (not<br>set) | (not<br>set) | (not<br>set)     | (not<br>set) | (not<br>set) |       |                    |                    |                    |                    | <b>1</b> .    | 2019-11-22 1 |

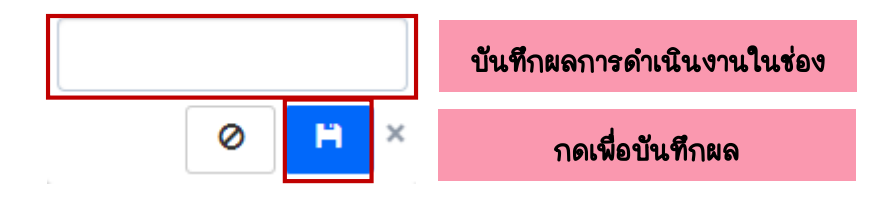

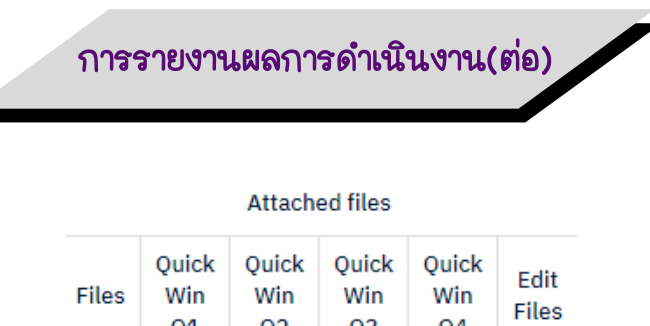

|    | ถ้าต้อ | งการแน | บไฟล์ |          |
|----|--------|--------|-------|----------|
|    |        |        |       | <b>1</b> |
| Q1 | Q2     | Q3     | Q4    | Files    |

### รายงานผลการปฏิบัติราชการ

หน่วยงาน: สสจ.สมุทรปราการ

| Note        |        |        |      |       |    |      |                |            |   |       |     |     |     |     |          |      |       |            |              |      |              |     |     |       |             |            |   |   |  |  |  |  |   |     |            |        |  |
|-------------|--------|--------|------|-------|----|------|----------------|------------|---|-------|-----|-----|-----|-----|----------|------|-------|------------|--------------|------|--------------|-----|-----|-------|-------------|------------|---|---|--|--|--|--|---|-----|------------|--------|--|
| Source      | В      | I      | U    | s     | ×, | ×* ) | T <sub>×</sub> | <u>A</u> - | • | - ] ] | = : | =   | -12 | + E | 9        |      | 2 3   | 2          | 2            | ≡    | -            | 8   |     | -   - | 0           | x          |   |   |  |  |  |  |   |     |            |        |  |
|             | ≡ Ω    | 0      |      | ē     |    | X    | 6              | Ē          | 1 | (     | 4   | 5.7 | *   | Q,  | Ŧ        | F    | ormat | t          | •            | For  | nt           |     | •][ | Size  | •           |            |   |   |  |  |  |  |   |     |            |        |  |
|             |        |        |      |       |    |      |                |            |   |       |     |     |     |     |          |      |       |            |              |      |              |     |     |       |             |            |   |   |  |  |  |  |   |     |            |        |  |
|             |        |        |      |       |    |      |                |            |   |       |     |     |     |     |          |      |       |            |              |      |              |     |     |       |             |            |   |   |  |  |  |  |   |     |            |        |  |
|             |        |        |      |       |    |      |                |            |   |       |     |     |     |     |          |      |       |            |              |      |              |     |     |       |             |            |   |   |  |  |  |  |   |     |            |        |  |
|             |        |        |      |       |    |      |                |            |   |       |     |     |     |     |          |      |       |            |              |      |              |     |     |       |             |            |   |   |  |  |  |  |   |     |            |        |  |
|             |        |        |      |       |    |      |                |            |   |       |     |     |     |     |          |      |       |            |              |      |              |     |     |       |             |            |   |   |  |  |  |  |   |     |            |        |  |
|             |        |        |      |       |    |      |                |            |   |       |     |     |     |     |          |      |       |            |              |      |              |     |     |       |             |            |   |   |  |  |  |  |   |     |            |        |  |
| แนบรูปภาพศ์ | ำจกรรม |        |      |       |    |      |                |            |   |       |     |     |     |     |          |      |       |            |              |      |              |     |     |       |             |            |   |   |  |  |  |  |   |     |            |        |  |
|             |        |        |      |       |    |      |                |            |   |       |     |     |     |     |          |      |       |            |              |      |              |     |     |       |             |            |   |   |  |  |  |  |   |     | -          | ลือกดู |  |
|             |        |        |      |       |    |      |                |            |   |       |     |     |     |     |          |      |       |            |              |      |              |     |     |       |             |            |   |   |  |  |  |  |   |     |            |        |  |
| แนบ เพล     |        |        |      |       |    |      |                |            |   |       |     |     |     |     |          |      |       |            |              |      |              |     |     |       |             |            |   |   |  |  |  |  | ſ | 1   | -          | ลือคด  |  |
|             |        |        |      |       |    |      |                |            |   |       |     |     |     |     |          |      |       |            |              |      |              |     |     |       |             |            |   |   |  |  |  |  |   |     |            |        |  |
| แนบรายงาน   | Quick  | Win 'l | ตรม  | 1 1   |    |      |                |            |   |       |     |     |     | 5   | <b>.</b> | 8    | ຄດ    | <b>)</b> 6 | \ I <b>đ</b> | 1    | 19           | . 9 | .7  | ماء   | <b>S</b> ii | <u>ل</u> م | 5 |   |  |  |  |  | - | - 1 |            | -      |  |
|             |        |        |      |       |    |      |                |            |   |       |     |     |     | 1   | 01       | 5.64 | וש    |            | 10 1         | N 81 | <b>10</b> 14 | 6 L |     |       |             | 6 6 V      | 9 | - |  |  |  |  | + |     | -          | ลอกดู  |  |
| แนบรายงาน   | Quick  | Win 1  | ตรม. | nai 2 |    |      |                |            |   |       |     |     |     |     |          |      | 1     | 76         | 9            | U    | bd           | lat | łe  |       |             |            |   |   |  |  |  |  |   |     |            |        |  |
|             |        |        |      |       |    |      |                |            |   |       |     |     |     |     |          |      |       |            |              |      |              |     |     |       |             |            |   |   |  |  |  |  |   |     | -          | ลือกดู |  |
| แนบรายงาน   | Quick  | Win 1  | ตรม  | na 3  |    |      |                |            |   |       |     |     |     |     |          |      |       |            |              |      |              |     |     |       |             |            |   |   |  |  |  |  |   |     |            |        |  |
|             |        |        |      |       |    |      |                |            |   |       |     |     |     |     |          |      |       |            |              |      |              |     |     |       |             |            |   |   |  |  |  |  |   |     | <b>S</b> . | ลือกดู |  |
| แนบรายงาน   | Quick  | Win 1  | 07N. | าส 4  |    |      |                |            |   |       |     |     |     |     |          |      |       |            |              |      |              |     |     |       |             |            |   |   |  |  |  |  |   |     |            |        |  |
|             |        |        |      |       |    |      |                |            |   |       |     |     |     |     |          |      |       |            |              |      |              |     |     |       |             |            |   |   |  |  |  |  |   | 1   | <b>-</b>   | ลือกดู |  |
|             |        |        |      |       |    |      |                |            |   |       |     |     |     |     |          |      |       |            |              |      |              |     |     |       |             |            |   |   |  |  |  |  |   |     |            |        |  |
| Update      |        |        |      |       |    |      |                |            |   |       |     |     |     |     |          |      |       |            |              |      |              |     |     |       |             |            |   |   |  |  |  |  | 1 |     |            |        |  |

# การรายงานผลการดำเนินงาน(ต่อ)

| 70 | สสา.สตุล     | (not<br>set) | (not<br>set) | (not<br>set) | (not<br>set) | (not<br>set) |            |                       |       | 1 | 2019-11-22 1 |  |
|----|--------------|--------------|--------------|--------------|--------------|--------------|------------|-----------------------|-------|---|--------------|--|
| 71 | สสจ.ตรัง     | (not<br>set) | (not<br>set) | (not<br>set) | (not<br>set) | (not<br>set) |            |                       |       | 1 | 2019-11-22 1 |  |
| 72 | สสา.พัทลุง   | (not<br>set) | (not<br>set) | (not<br>set) | (not<br>set) | (not<br>set) |            |                       |       | 1 | 2019-11-22 1 |  |
| 73 | สสจ.ปัดดานี  | (not<br>set) | (not<br>set) | (not<br>set) | (not<br>set) | (not<br>set) |            |                       |       | 1 | 2019-11-22 1 |  |
| 74 | สสา.ยะลา     | (not<br>set) | (not<br>set) | (not<br>set) | (not<br>set) | (not<br>set) |            |                       |       | 1 | 2019-11-22 1 |  |
| 75 | สสา.นราธิวาส | (not<br>set) | (not<br>set) | (not<br>set) | (not<br>set) | (not<br>set) |            |                       |       | 2 | 2019-11-22 1 |  |
| 76 | สสจ.บึงกาพั  | (not<br>set) | (not<br>set) | (not<br>set) | (not<br>set) | (not<br>set) |            |                       |       | 1 | 2019-11-22 1 |  |
| 4  |              |              |              |              | ก            | ลับไปยัง     | รายงาน     | KPI                   | เพื่อ |   |              |  |
|    |              |              |              |              | 6            | ารวจสอเ      | กลับไปยังร | อับไปยังรายงาน KPI >> |       |   |              |  |

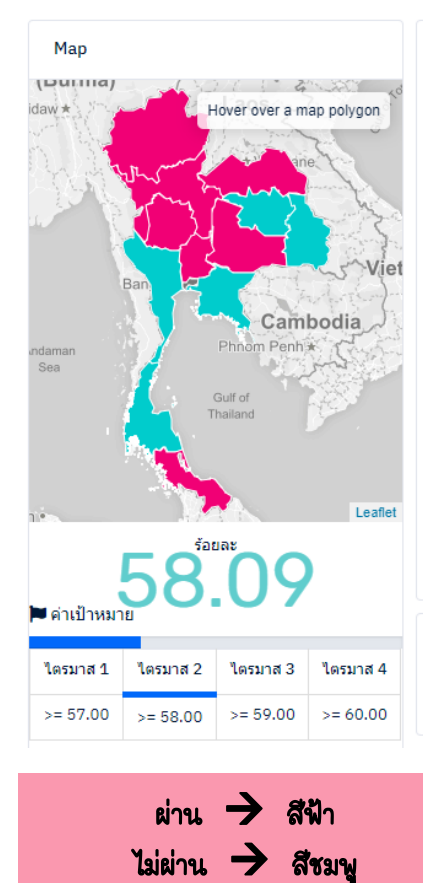

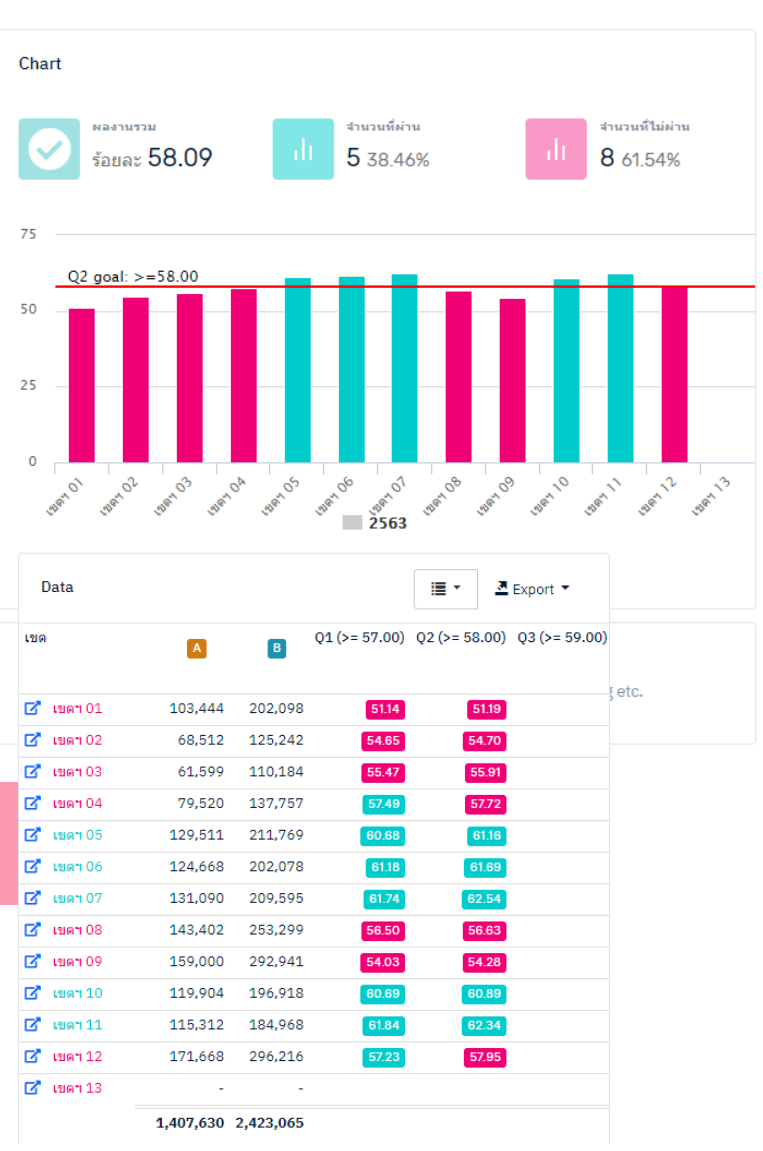

### แบบฟอร์มการขอเผยแพร่ข้อมูลผ่านเว็บไซต์ของหน่วยงานในราชการบริหารส่วนกลาง สำนักงานปลัดกระทรวงสาธารณสุข

ตามประกาศสำนักงานปลัดกระทรวงสาธารณสุข

# เรื่อง แนวทางการเผยแพร่ข้อมูลต่อสาธารณะผ่านเว็บไซต์ของหน่วยงาน พ.ศ. ๒๕๖๑

สำหรับหน่วยงานในราชการบริหารส่วนกลางสำนักงานปลัดกระทรวงสาธารณสุข

แบบฟอร์มการขอเผยแพร่ข้อมูลผ่านเว็บไซต์ของหน่วยงานในสังกัดสำนักงานปลัดกระทรวงสาธารณสุข

ชื่อหน่วยงาน : ศูนย์ปฏิบัติการต่อต้านการทุจริต กระทรวงสาธารณสุข วัน/เดือน/ปี : ๓๐ มกราคม ๒๕๖๓ หัวข้อ: ค่มือการรายงานผลการดำเนินงานระบบ Health KPI รายละเอียดข้อมูล (โดยสรุปหรือเอกสารแนบ) คู่มือการรายงานผลการดำเนินงานระบบ Health KPI หมายเหตุ: .....

ผู้รับผิดชอบการให้ข้อมูล

### ผู้อนุมัติรับรอง

สุชาฎา วรินทร์เวช (นางสาวสุชาฎา วรินทร์เวช) วันที่ ๓๐ เดือน มกราคม พ.ศ. ๒๕๖๓

สุชาฎา วรินทร์เวช (นางสาวสุชาฎา วรินทร์เวช) ตำแหน่ง นักวิเคราะห์นโยบายและแผนชำนาญการพิเศษ ตำแหน่ง นักวิเคราะห์นโยบายและแผนชำนาญการพิเศษ (หัวหน้า) วันที่ ๓๐ เดือน มกราคม พ.ศ. ๒๕๖๓

> ผู้รับผิดชอบการนำข้อมูลขึ้นเผยแพร่ พศวีร์ วัชรบุตร (นายพศวีร์ วัชรบุตร) นักทรัพยากรบุคคลปฏิบัติการ วันที่ ๓๐ เดือน มกราคม พ.ศ. ๒๕๖๓